## **Proxy settings for MAC**

| 🗯 Finder File Edit 🕚   | View Go   | Window    | Help                       |
|------------------------|-----------|-----------|----------------------------|
| About This Mac         |           |           | Course and a second second |
| System Preferences     |           |           |                            |
| App Store              | 1 update  | Tet -     |                            |
| Recent Items           |           |           |                            |
| Force Quit             | 7.280     | 00000     | and the second             |
| Sleep                  |           | 1         |                            |
| Restart                |           |           |                            |
| Shut Down              |           |           |                            |
| Log Out Toshu Malhotra | 企業Q       |           | and the second             |
|                        | Setting 1 | SAMP (    |                            |
| the set                | 200 3     | ( and a l | Careford Contractor        |
|                        |           | 5         |                            |
| 12 Fr 4 18 7 70        | States    | F. Fr.    | The second second          |
|                        |           | 2         | A ANTONIA CONTRACTOR       |
| Starte fr              |           |           | A PARTY                    |
|                        | 2-12-12-1 |           |                            |

Step1: Open System Preferences... from Apple menu.

**Step2:** Search for Network and click Network icon.

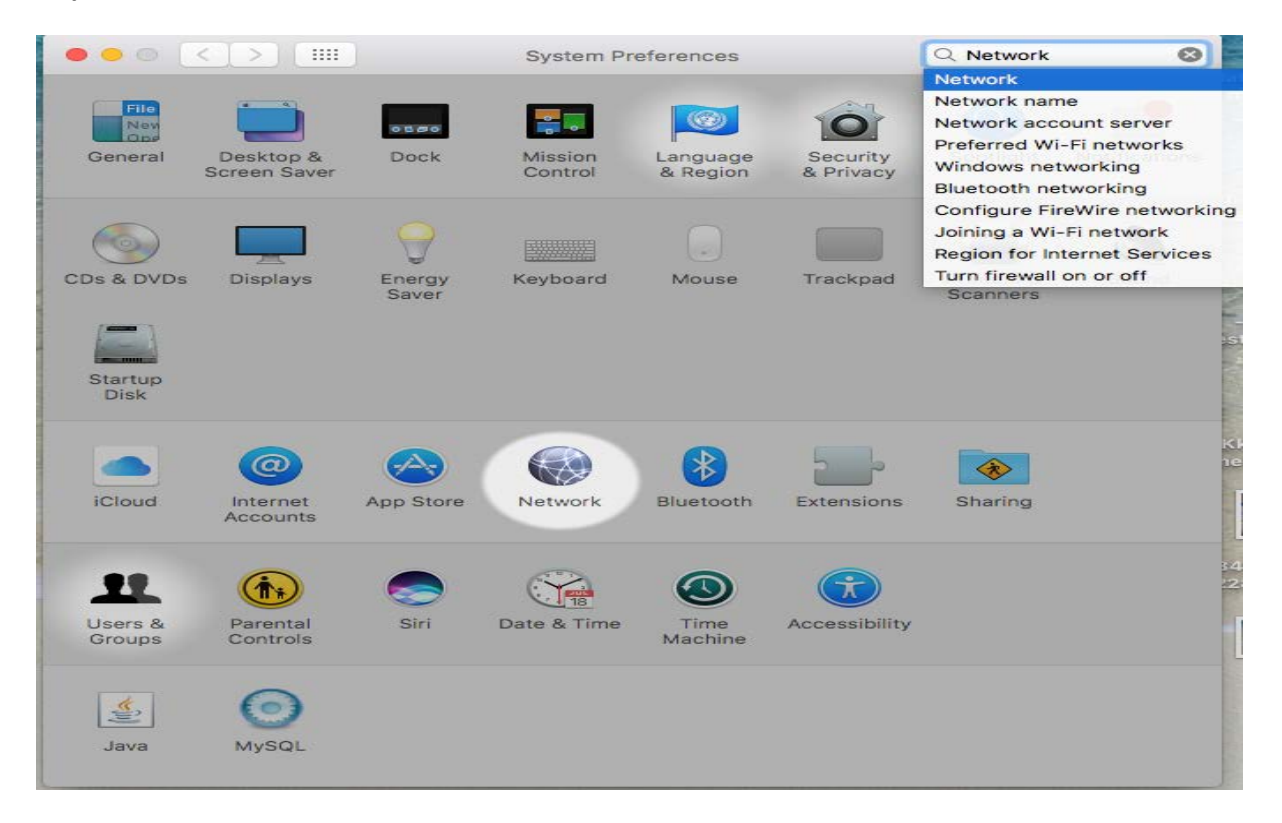

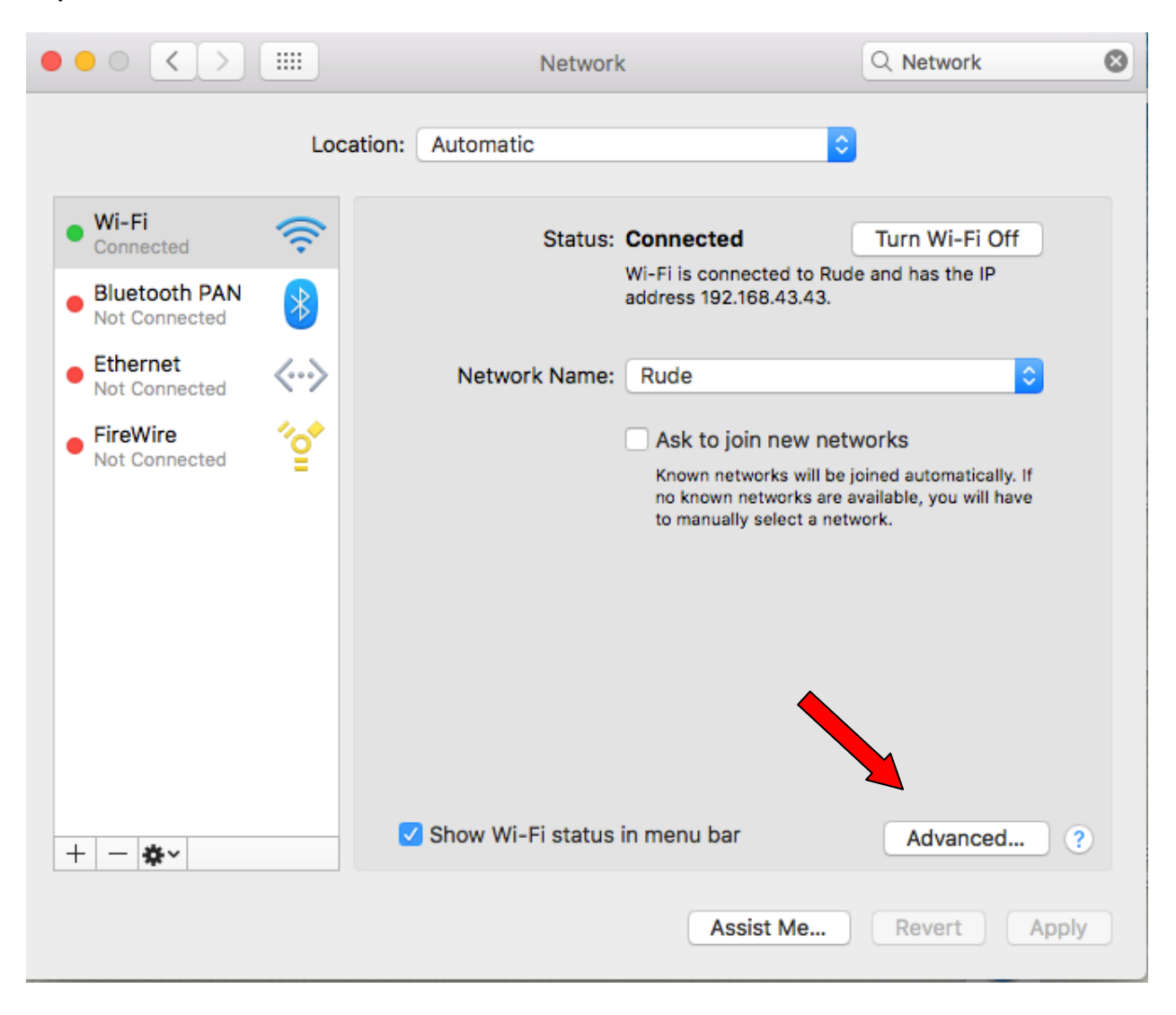

## Step3: Click on Advanced... button.

**Step4:** Click on Proxies tab and make sure All 3 given checkboxes (HTTP, HTTPS, FTP) are active, fill the same proxy server detail in all, click OK.

| 0 0 0 |                                                                                                    | Network                                    | Q Network            | 0 |  |  |  |  |
|-------|----------------------------------------------------------------------------------------------------|--------------------------------------------|----------------------|---|--|--|--|--|
| (((·  | Wi-Fi TCP/IP DNS                                                                                          | WINS 802.1X Proxies                        | Hardware             |   |  |  |  |  |
|       | Select a protocol to configure:                                                                           | Web Proxy Server                           | Thereard             |   |  |  |  |  |
| 1     | <ul> <li>Auto Proxy Discovery</li> <li>Automatic Proxy Configuration</li> <li>Web Proxy (HTTP)</li> </ul> | vsnlproxy.iitk.ac.in Proxy server requires | : 3128<br>s password |   |  |  |  |  |
| 1     | <ul> <li>Secure Web Proxy (HTTPS)</li> <li>FTP Proxy</li> <li>SOCKS Proxy</li> </ul>                      | Username: saurabh<br>Password: •••••       | •                    |   |  |  |  |  |
|       | Streaming Proxy (RTSP) Gopher Proxy                                                                       |                                            |                      |   |  |  |  |  |
|       | Exclude simple hostnames<br>Bypass proxy settings for these Host                                          | s & Domains:                               |                      |   |  |  |  |  |
|       | .iocal, 109.254/16                                                                                        |                                            |                      |   |  |  |  |  |
|       | Use Passive FTP Mode (PASV)                                                                               |                                            |                      |   |  |  |  |  |
| ?     |                                                                                                    |                                            | Cancel OK            |   |  |  |  |  |